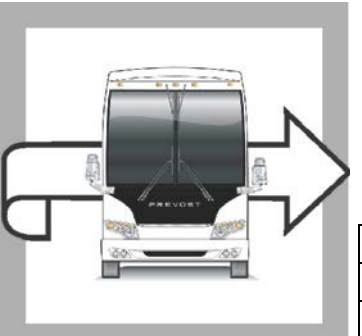

| WARRANTY |  |
|----------|--|
| BULLETIN |  |

# WB18-03

EVOST

| DATE :      | February 2018 | SECTION : | 06 ELECTRICAL |
|-------------|---------------|-----------|---------------|
| EXPIRATION: | February 2020 |           |               |
| SUBJECT :   | EQUALIZER REI | PLACEMENT |               |

#### APPLICATION

| NOTICE TO SERVICE CENTERS<br>Verify vehicle eligibility by checking warranty bulletin status with <b>SAP</b> or via <b>ONLINE WARRANTY</b><br><b>SYSTEM</b> available on Service / Warranty tab of Prevost website.                                                                                |          |                                                                                                    |  |
|----------------------------------------------------------------------------------------------------|----------|----------------------------------------------------------------------------------------------------|--|
| Model                                                                                                    | VIN      |                                                                                                    |  |
| X3-45 coaches<br>Model Year: 2018                                                                                                    | From 2   | Built in Canada<br>PCG33495 <u>J</u> C73 <u>6247</u> up to 2PCG33494 <u>J</u> C73 <u>6269</u> incl.                                                    |  |
|                                                                                                    | and from | US Built<br>Individual vehicle 4RKG33495 <b>J</b> 973 <u>7474</u><br>4RKG33494 <u>J</u> 973 <u>7448</u> up to 4RKG33494 <u>J</u> 973 <u>7465</u> incl. |  |
| This bulletin does not necessarily apply to all the above-mentioned vehicles, some vehicles may have been modified before delivery. The owners of the vehicles affected by this bulletin will be advised by a letter indicating the Vehicle Identification Number (VIN) of each vehicle concerned. |          |                                                                                                    |  |

## DESCRIPTION

On the vehicles affected by this bulletin, due to a software issue, replace the battery equalizer in the main power compartment.

A laptop with VPG software and interface cable is required. Please contact your Prevost customer support manager for this update.

## MATERIAL

Order kit WB18-03 which includes the following parts:

| Part No. | Description                               | Qty |
|----------|-------------------------------------------|-----|
| 560492   | VANNER CANBUS 80 SERIES WITH ISM FUNCTION | 1   |

Other parts that may be required:

| Part No. | Description                             | Qty |
|----------|-----------------------------------------|-----|
| 502888   | SCREW, CAP HEX M6-1.0x35 G8.8 N500      | 4   |
| 5001848  | WASHER BEL SPR .827 x .331 x .098 th SS | 4   |

#### NOTE

Material can be obtained through regular channels.

#### PROCEDURE

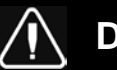

# DANGER

Park vehicle safely, apply parking brake, stop engine. Prior to working on the vehicle, set the ignition switch to the OFF position and trip the main circuit breakers equipped with a trip button. On the Commuter type vehicles, set the battery master switch (master cut-out) to the OFF position.

1. At the rear curbside of the vehicle, open the main power compartment.

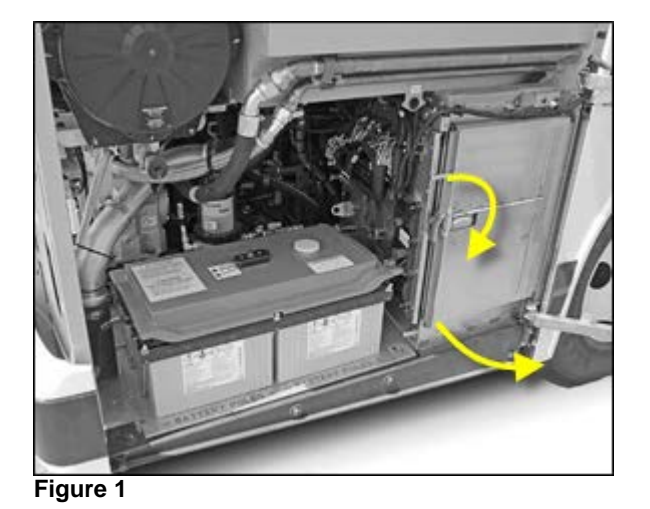

2. The battery equalizer is located in the upper section of the compartment.

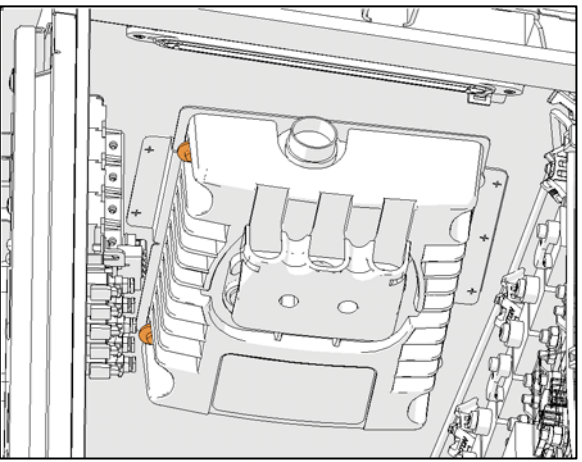

Figure 2

- 3. Remove cable cover.
- 4. Keep cover and hardware.

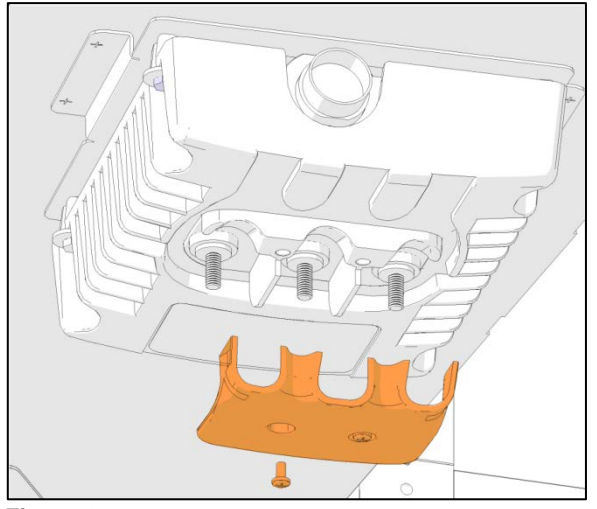

Figure 3

- 5. Unplug all electrical connections.
- 6. Re-install the nuts on the studs (3x).

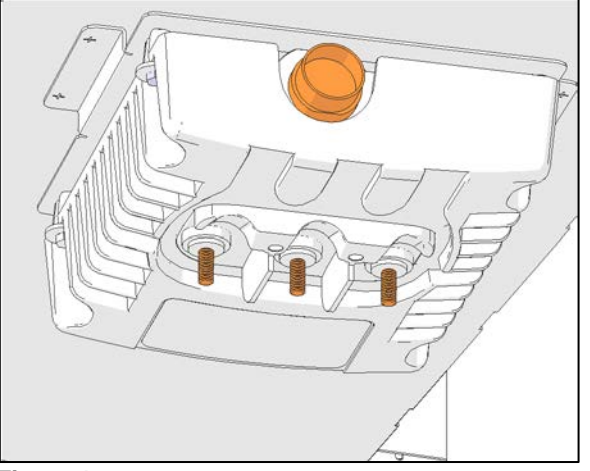

Figure 4

- 7. Remove old equalizer. Keep hardware.
- 8. Replace cable cover on old equalizer.
- 9. Discard old equalizer.
- 10. Install new equalizer with reserved hardware.

Tighten to 68 lb-in (7.7 Nm)

If hardware is lost or damaged, order:

4x 502888 Screw M6 x 35

4x 5001848 Belleville Washer

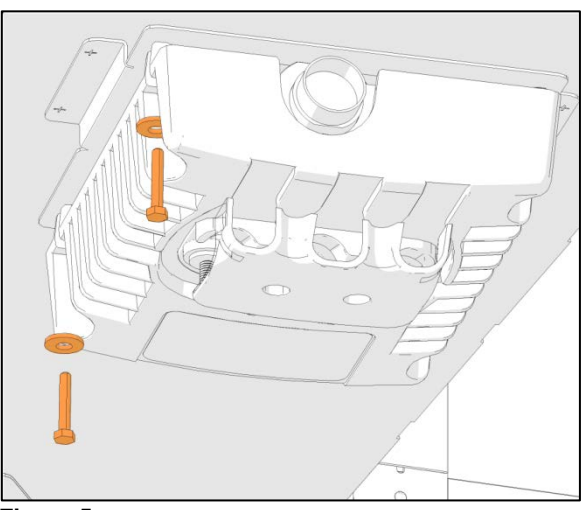

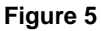

- 11. Remove the cable cover.
- 12. Keep cover and hardware.

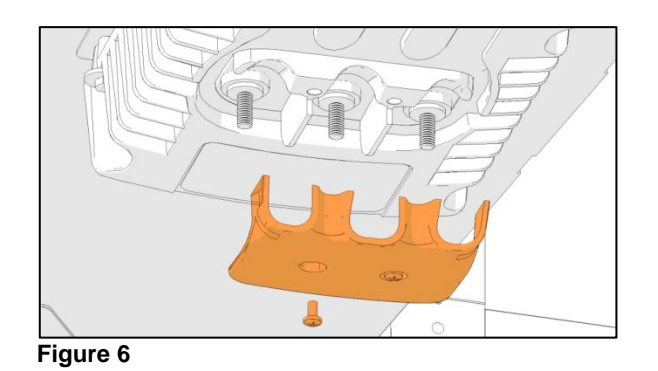

- 13. Make all electrical connections. Use hardware supplied with equalizer.
- 14. Tighten stud nuts to 100 lb-in (3x)

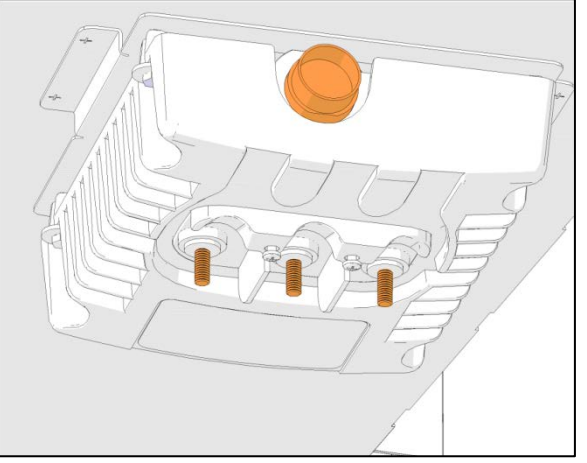

Figure 7

15. Replace cable cover.

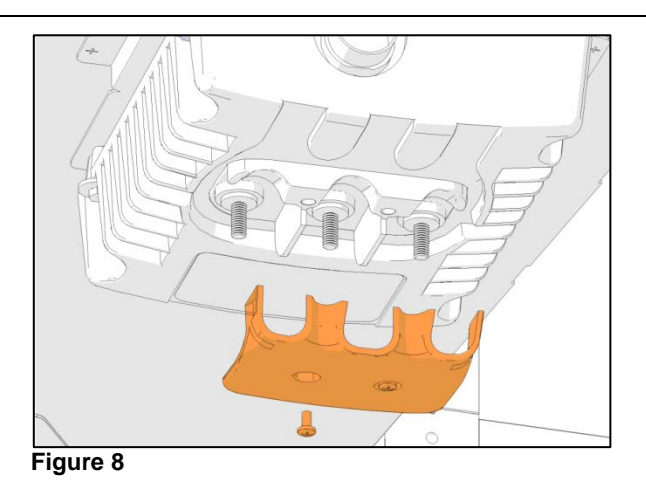

16. Using a laptop with VPG software installed and interface cable, update multiplex software to the following minimum versions.

X3-45, NAE 2017 (06100113.P07)

VIP / MTH NAE 2017 (06100110.P13)

17. Confirm proper operation of equalizer.

#### **PARTS / WASTE DISPOSAL**

DO NOT RETURN THE REPLACED PARTS. Discard waste according to applicable environmental regulations (Municipal/State[Prov.]/ Federal)

#### WARRANTY

This modification is covered by Prevost's normal warranty. We will reimburse you the parts and one hour hour(s) (1.0h) of labor upon receipt of a warranty claim. Please submit claim via our Online Warranty System, available at <a href="http://www.prevostcar.com">www.prevostcar.com</a> (under Service \ Warranty section). Use Claim Type: "Bulletin/Recall" and select "Warranty Bulletin WB18-03 ".

#### OTHER

| VBC Bulletin | N/A    |    |
|--------------|--------|----|
| Fail Code    | 06.10  |    |
| Defect Code  | 09     |    |
| Syst. Cond   | В      | at |
| Causal Part  | 560492 |    |

Access all our Service Bulletins on http://techpub.prevostcar.com/en/ or scan the QR-Code with your smart phone.

Are you a Vehicle owner? E-mail us at technicalpublications\_prev@volvo.com and type "ADD" in the subject to receive warranty bulletins applicable to your vehicle(s) by e-mail.

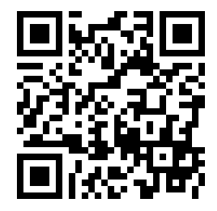